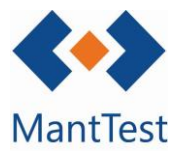

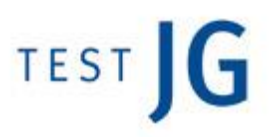

## CÓMO DEFINIR FILTROS POR DEFECTO (NET-17)

En MantTest.net la mayoría de las ventanas disponen de filtros que permiten la búsqueda específica de información. Estos filtros se basan en el uso de plantillas predefinidas por el usuario, que se podrán acabar de personalizar antes de aplicar el filtro.

En un primer momento el usuario no tendrá filtros configurados, por lo que no dispondrá de ninguna plantilla que utilizar. Para crearse sus propias plantillas podrá hacerlo dirigiéndose al filtro de la ventana que quiera configurar. En nuestro caso utilizaremos un ejemplo basado en la pantalla de órdenes de trabajo.

Para abrir la definición de filtros deberemos dirigirnos a la parte inferior de la pantalla.

| <                                                                                                    | p <sub>age</sub> 1 <sub>of 15</sub> 10 seleccionados<br>⊢ m fit fit m m t t t t t t t t t t t t t t t t t | 30 elementos/página V<br>V                                                                                    |
|----------------------------------------------------------------------------------------------------|----------------------------------------------------------------------------------------------------|----------------------------------------------------------------------------------------------------|
| Ettado es (Pendiente); Fecha de orden está en el periodo Semana actual<br>En un primer momento tal y como se muestra en la image<br>habrá ningún filtro por defecto definido. | en superior no                                                                                            | Creación<br>de filtro<br>por<br>defecto                                                                       |
| Es obligatorio<br>nombrar el filtro por<br>defecto                                                                                                    |                                                                                                    | filtro prueba<br>Nombre<br>✓ Código<br>Tipo de gama                                                           |
| Botones de selección de aquellos parámetros por los<br>que se desea poder filtrar en el filtro definido                                                                       |                                                                                                    | Ficha de activo Criticidad  Zona Periodicidad Nivel de operación Categoría de recurso                         |
| Jna vez seleccionados los parámetros por los que se<br>deseará filtrar se deberá cerrar el configurador del filtro                                                            |                                                                                                    | Normativa     Parámetros de lectura     Riesgo     Característica 1     Característica 2     Característica 3 |
| La creación de los filtros por defecto solo será necesario                                                                                                    | realizarla inicialmente                                                                                   | Cerrar                                                                                                    |

Después simplemente se deberán aplicar, modificando aquellos campos de interés.

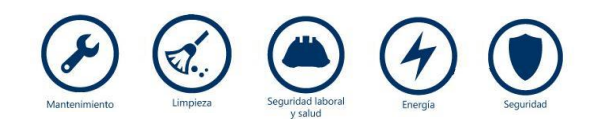

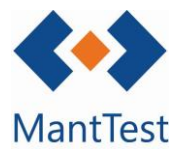

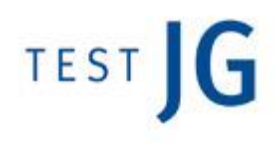

Los diferentes filtros predefinidos se encontraran en el listado de filtros. Inicialmente, el filtro mostrará sus valores por defecto, pero estos se podrán modificar antes de filtrar y siempre guardaran la última definición que hayamos hecho de ellos.

| Prova Image: Constraint of the second of the second                       | Estado es [Pendiente]; Feo | na de orden está en el período Semana actual | -                |              |
|----------------------------------------------------------------------------------------------------|----------------------------|----------------------------------------------|------------------|--------------|
| Parianetros   Estado   Fecha de orden Periodo   [s Semana actual   Aplicar   Modifica   Aplicar   Modifica del valor del valor del valor defecto organizationa   Prova   Prova   Parámetros   Estado es (Pendiente); Fecha de orden está en el periodo Semana actual   Prova   Parámetros   Estado   Estado   Estado   Pendiente   Pendiente   Pendiente   Pendiente   Pendiente   Image: Construction of the periodo   Image: Construction of the periodo     Aplicar                                                                                                    | Prova                      |                                              | ~ / 亩 +          |              |
| Fecha de orden Periodo [s Semana actual     Aplicar     Aplicar     Modification     Modification     Modification     Prova     Prova<                                                                                                    | Parámetros<br>Estado =     | Pendiente                                    | <b>*</b> -       | 7            |
| Aplicar     + • • • • • • • • • • • • • • • • • • •                                                                                                    | Fecha de orden Periodo     | (\$ Semana actual                            | ~                |              |
| + A A A Modific   del valo   defecto   Prova   Parámetros   Estado   Estado   Estado   Pendiente   Fecha de orden Periodo   js Semana actual     Aplicar   Modific   Modific                                                                                                    |                            | Aplicar                                      |                  |              |
| Estado es [Pendiente]; Fecha de orden está en el periodo Semana actual     Prova     Parámetros   Estado   Estado   Estado   Pendiente   Pendiente   Pendiente   Pendiente   Image: Semana actual     Aplicar     del valor     defecto   parámetros     Estado   =   Pendiente   Image: Semana actual     Image: Aplicar     del valor     defecto   parámetros     Image: Aplicar     Image: Aplicar <td></td> <td>+ 🖞 🕰 🖉 / 👄</td> <td>√ E <b>¢ × E</b></td> <td>Modificació</td>                                                                                                    |                            | + 🖞 🕰 🖉 / 👄                                  | √ E <b>¢ × E</b> | Modificació  |
| Estado es [Pendiente]; Fecha de orden está en el periodo Semana actual defecto<br>Prova<br>Parámetros<br>Estado = Pendiente<br>Fecha de orden Periodo [s Semana actual Pendiente<br>fecha de orden Periodo [s Semana actual Pendiente<br>fecha de orden Periodo [s Semana actual Pendiente<br>fecha de orden Periodo [s Semana actual fen Pendiente<br>fecha de orden Periodo [s Semana actual fen Pendiente<br>fecha de orden Periodo [s Semana actual fen Pendiente<br>fecha de orden Periodo [s Semana actual fen Pendiente]                                                                                                    |                            |                                              |                  | del valor po |
| Prova Parámetros Estado = Pendiente Pecha de orden Periodo  \$ Semana actual Pecha de orden Periodo Bardence Aplicar Pecha de nordence Bardence Bard | Estado es [Pendiente]; Fe  | ha de orden está en el periodo Semana actual | · · ·            | defecto del  |
| Parámetros<br>Estado = Pendiente<br>Fecha de orden Periodo [15 Semana actual<br>Aplicar Aplicar                                                                                                    | Prova                      |                                              | ▼ / 南 +          | parámetro    |
| Estado = Pendiente<br>Fecha de orden Periodo [s Semana actual Pendiente<br>La Semana actual Entregado<br>En Proceso ]                                                                                                    | Parámetros                 |                                              |                  | estado       |
| Fecha de orden Periodo     15     Semana actual     Entregado       Aplicar     En Proceso     1                                                                                                    | Estado =                   | Pendiente                                    | Pendiente        |              |
| Aplicar                                                                                                    | Fecha de orden Periodo     | 18 Semana actual                             | Entregado        |              |
|                                                                                                    |                            | Aplicar                                      | En Proceso       |              |
| + 🛍 🗘 🖧 🖄 🗸 🖶 🗸 Carcelado                                                                                                    |                            | + 前品命図/●.                                    | Cerrado          |              |

Aplica el filtro configurado.

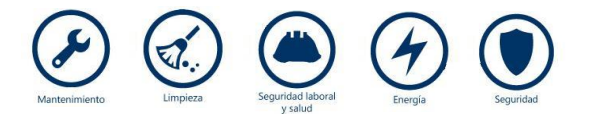